## Ohje – varaaminen ja osto verkkokaupan kautta

Ostoksia pääset tekemään osoitteessa https://lestijarvenkunta.johku.com/fi\_FI

- **1.** Kun olet löytänyt haluamasi tuotteen/palvelun verkkokaupasta, valitse varauskalenterista alkamisja päättymispäivä. (ostotuotteilla ei varauskalenteria, siirry suoraan kohtaan 2.)
- **2.** Kun olet valinnut päivät, ilmestyy alapuolelle vihreä "varaa" nappi.

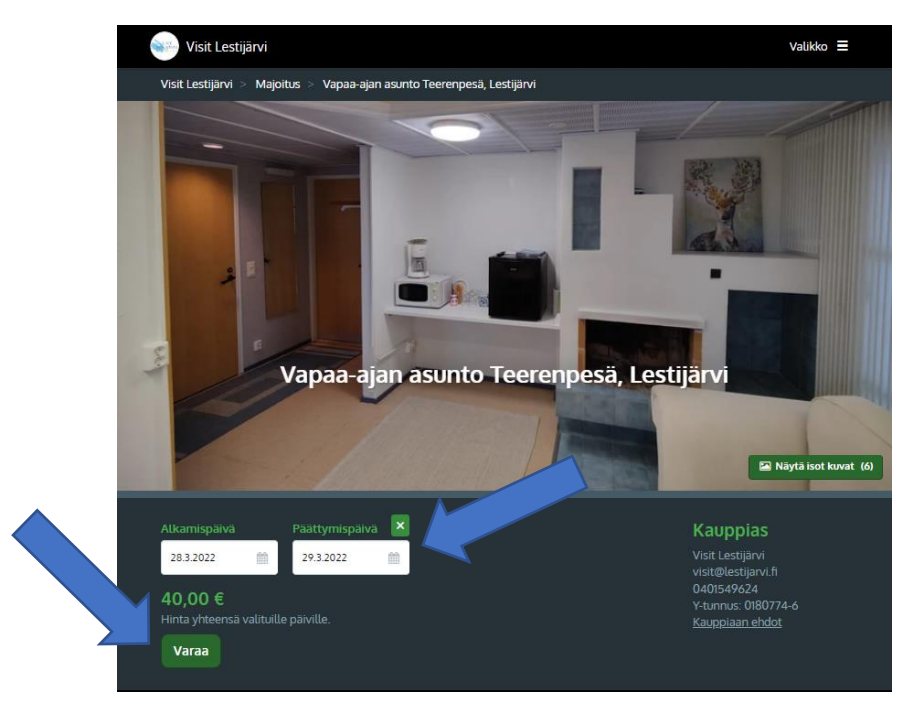

**3.** Kun olet painanut "varaa", saat ilmoituksen sivun ylälaitaan, että valitsemasi tuote on lisätty ostoskoriin. Ilmoituksessa on vihreä nappi, jossa lukee "kassalle. Voit myös jatkaa ostoksia ja kaikkien tuotteiden ollessa ostoskorissa, pääset siirtymään ostoskoriin klikkaamalla ylälaidassa vihreällä näkyvää "koria".

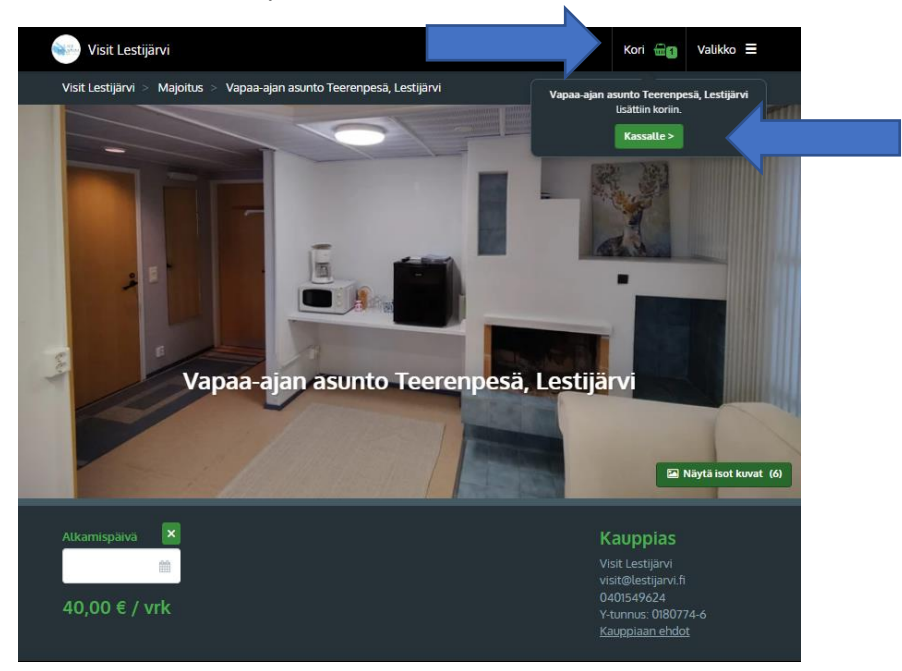

- 4. (Jos olet ostamassa ostotuotetta (ei varauskalenteria), muista valita ensin toimitustapa.))
- 5. Kun olet siirtynyt ostoskoriin, täytä omat tietosi (sähköposti ja postinumero) ja paina "jatka".

| Visit Lestijärvi                      |                                                                                                    |                                              | Valikko 🚍                                                                                         |
|---------------------------------------|----------------------------------------------------------------------------------------------------|----------------------------------------------|---------------------------------------------------------------------------------------------------|
| Visit Lestijärvi > Kassa              | lle                                                                                                    |                                              |                                                                                                   |
| Tilaus<br>Varaus voimassa 28 m        | inuuttia, 58 sekuntia                                                                                      |                                              |                                                                                                   |
|                                       | Vapaa-ajan asunto Teerenpesä, Lestijärvi<br>1 vrk<br>28.3.2022 kio 13.00 - 29.3.2022 kio 12.00<br>69 Näytä | i 40,00 €<br><u>Poista</u>                   |                                                                                                   |
| Vapaa-ajan asunto Teere               | npesä, Lestijärvi: Lisäpaivelut ja -tuotteet                                                               | Näytä ja osta                                |                                                                                                   |
|                                       |                                                                                                    |                                              |                                                                                                   |
| Yhteensä<br>Sisättää arvonlisäveroa   |                                                                                                    | <b>40,00</b> €<br>3,64 €                     |                                                                                                   |
| Omat tiedot                           |                                                                                                    |                                              |                                                                                                   |
| Sähköposti<br>visit@lestijarvi.fi     | Yhte                                                                                                    | stietojen kysely tehdään nopeu<br>i s<br>i s | tetusti. Aiemmin antamasi<br>yõtettyinä. Kirjoita<br>si ensin ja syötä Jatka-napin<br>punt hindut |
| Postinumero                           |                                                                                                    | пачн јакосен калон поос роUI                 |                                                                                                   |
| Syötät osoitteen ja muut tie<br>Jatka | dot seuraavassa vaiheessa.                                                                                 |                                              |                                                                                                   |

- 6. Täytä loput verkkokaupan pyytämät tiedot (nimi, osoite jne.)
- 7. Valitse maksutapa. Voit maksaa tuotteen joko tilisiirrolla tai Visma Paylla, johon kuuluu verkkopankkimaksut (OP, Nordea, S-pankki jne.), Visa, Mastercard, MobilePay, pivo ja Siirto.

| 🧼 Visit Lestijärvi                                                              | Valikko =                                   |  |
|---------------------------------------------------------------------------------|---------------------------------------------|--|
| Varaus voimassa 27 minuuttia, 47 sekuntia                                       |                                             |  |
|                                                                                 |                                             |  |
| Yhteensä<br>Sisällää arvontisäveroa                                             | 40,00 €<br>3,64 €                           |  |
| Yksityishenkilö Yritys                                                          |                                             |  |
| Omat tiedot                                                                     | * Tähdellä merkityt kentät ovat pakollisia. |  |
| Nimi *                                                                          | Osoite *                                    |  |
| visit lestijarvi                                                                | Lestintie 39                                |  |
| Puhelin *                                                                       | Postinumero *                               |  |
| • • 0401549624                                                                  | 69440                                       |  |
| Sähköposti *                                                                    | Postitoimipaikka *                          |  |
| visit@lestijarvi.fi                                                             | Lestijārvi                                  |  |
|                                                                                 | Maa *                                       |  |
|                                                                                 | Suomi 🗸                                     |  |
| Valitse maksutapa                                                               |                                             |  |
| (2) Norskin Second lines ▲ Second   Schula Incommune Ale ▲ Second   Tax ● ● ● ● | Tilisiirto                                  |  |
| Visma Pay                                                                       | Tilisiirto                                  |  |

- **8.** Kun olet valinnut sinulle sopivan maksutavan, voit täyttää halutessasi lisätietoja alle ilmestyvään valkoiseen kenttään. (ei pakollinen)
- **9.** Valkoisen kentän alla on "ehdot", jotka sinun tulee hyväksyä ennen kuin voit jatkaa. Klikkaa ruutua hiirellä kohdassa "Hyväksyn voimassa olevat ehdot.\* " Ruutu muuttuu valkoisesta siniseksi.
- **10.** Voit myös halutessasi antaa luvan sähköiseen markkinointiin, klikkaamalla valkoista ruutua kohdassa "Visit Lestijärvi". (ei pakollinen)
- 11. Kun olet hyväksynyt ehdot, paina tilaa.

| Visit Lestijärvi                                                                                                    | Valikko =                                                         |
|----------------------------------------------------------------------------------------------------|-------------------------------------------------------------------|
| Varaus voimassa 26 minuuttia, 21 sekuntia                                                                                                    |                                                                   |
| Visma<br>Pay<br>entra Schuld terratement Ale Const<br>Schuld terratement Ale Const<br>Schuld terratement                                                                                                    | Tilisiirto                                                        |
| Visma Pay                                                                                                    |                                                                   |
|                                                                                                    |                                                                   |
| Yhteensä<br>Sisältää arvonlisäveroa                                                                                                    | 40,00 €<br>3,64 €                                                 |
| Lisătietoja<br>Lisătietoja                                                                                                    |                                                                   |
| Ehdot<br>• Visit Lestijärvi<br>• Orma Johku<br>• Visma Pay<br>• Hyväksyn voimassa otevat ehdot. *<br>Lupa sähköiseen markkinointiin<br>• Visit Lestijärvi<br>Valitsemasi kauppiaat saavat luvan lähettää sinulle sähköistä markkinointivie<br>Tilaa | estintää. Klikkaa kauppiaan nimeä nähdäksesi tietosuojaselosteen. |

## 12. Maksutavat

**Jos valitsit maksutavaksi tilisiirron**, verkkokauppa käsittelee tilauksen ja saat ilmoituksen "kiitos tilauksestasi". Tilauksesi on nyt siirtynyt kauppiaan käsiteltäväksi ja saat tilisiirtolomakkeen ilmoittamaasi sähköpostiosoitteeseen. **Maksu tulee olla suoritettuna ennen varauksen alkua.** 

Jos valitsit maksutavaksi Visma Payn, ohjaudut Visma Payn sivuille, jossa voit valita maksutavaksesi korttimaksun, lompakon (mobilepay, masterpass, pivo tai siirto) tai verkkopankkimaksun oman pankkisi mukaisesti. Valittuasi maksuvälittäjäpalvelun, siirryt seuraavaksi valitsemasi maksuvälittäjäpalvelun omille sivuille suorittamaan maksun. Kun maksu on hyväksytty, odota kunnes selaimesi palauttaa sinut takaisin verkkokauppaan. Saat ilmoituksen "kiitos tilauksestasi". Tilauksesi on nyt siirtynyt kauppiaan käsiteltäväksi.

|                |                   |                |                |                                           | Maksun tiedot                                                                   |
|----------------|-------------------|----------------|----------------|-------------------------------------------|---------------------------------------------------------------------------------|
| Kortin numer   | r <b>o</b>        |                |                |                                           | Summa 40,00 EUR (Näytä tilauksen tuotteet)                                      |
| •••• •••• •••  |                   |                |                | 0                                         | Kauppias Jonku kauppias<br>Maksuvälittäjä Visma Payments Oy                     |
| Voimassa (KK   | ( / <b>VV</b> )   | cvv            |                |                                           |                                                                                 |
| •• / ••        |                   | • • • •        |                | 0                                         | Visma Payments Oy näkyy tiliotteella / korttilaskulla maksu<br>vastaanottajana. |
|                |                   | Maksa kortilla |                |                                           | · · · · · · · · · · · · · · · · · · ·                                           |
| Mikä on CVV-k  | :oodi?            |                |                |                                           |                                                                                 |
| Miten voin ten | ida debit-maksun? |                |                | Mastercard Verified by<br>SecureCode VISA |                                                                                 |
|                |                   |                |                |                                           |                                                                                 |
| Lompakot       |                   |                |                |                                           |                                                                                 |
| 6              | e masterpass      | pivo           | Siirto         |                                           |                                                                                 |
| MobilePay      |                   | piro           |                |                                           |                                                                                 |
| Verkkopan      | nkkimaksu         |                |                |                                           |                                                                                 |
|                |                   |                | Connector      |                                           |                                                                                 |
| Norden         | •                 | Handelsbanken  | Bank<br>ske Bø |                                           |                                                                                 |
|                |                   |                |                |                                           |                                                                                 |
| •              |                   |                | -              |                                           |                                                                                 |